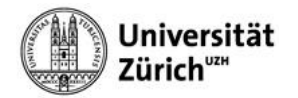

## Apple Mail (mit Exchange) für iOS

Bei der Kontokonfiguration in Apple Mail wählen Sie bitte als Konto-Typ **Exchange** aus, melden sich mit Ihrer primären **Emailadresse** bei Microsoft an und mit Ihrem Active Directory **Passwort** bei der Universität Zürich.

- 1. Einstellungen öffnen.
- 2. Passwörter & Accounts antippen.
- 3. Account hinzufügen antippen.

| SIM fehlt | <b>?</b> 09:03        | 93% 🗩 ' |
|-----------|-----------------------|---------|
|           | Einstellungen         |         |
|           | Touch ID & Code       | >       |
| SOS       | Notruf SOS            | >       |
|           | Batterie              | >       |
|           | Datenschutz           | >       |
|           |                       |         |
| A         | iTunes & App Store    | >       |
|           | Wallet & Apple Pay    | >       |
|           |                       |         |
| ?         | Passwörter & Accounts | >       |
|           | Mail                  | >       |
|           | Kontakte              | >       |
|           | Kalender              | >       |

| SIM fehlt 🗢       | 09:03                        | 93% 🗩  |
|-------------------|------------------------------|--------|
| Zurück            |                              |        |
|                   |                              |        |
| P We              | ebsite- & App-Passwörter     | >      |
| 🔲 Au              | tomatisch ausfüllen          |        |
| ACCOUNT           | S                            |        |
| iCloud<br>Aktien  |                              | >      |
| مايانة أحتم       | wie Quak of IDM Lature Mater | Trov   |
| Mail, Konta       | akte                         | 5.800  |
| Simos U<br>Mail   | ZH                           | >      |
| ZI Berati<br>Mail | ung                          | >      |
| Account           | hinzufügen                   | >      |
| Datenab           | gleich                       | Push > |
|                   |                              |        |

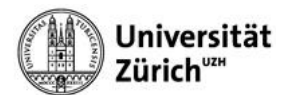

4. Als Kontotyp Microsoft Exchange auswählen.

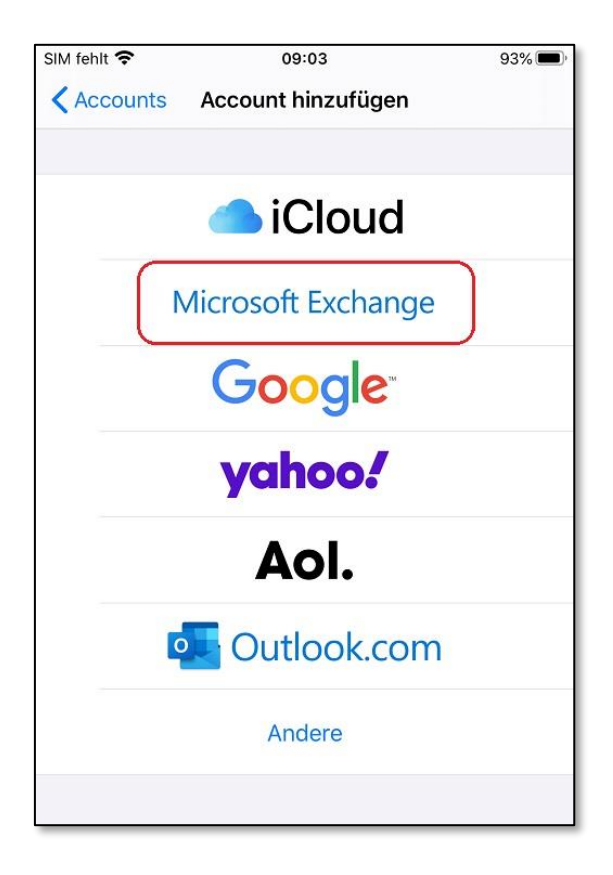

- 5. Primäre UZH-Emailadresse & Beschreibung angeben und auf Weiter klicken.
- 6. Auf Anmelden klicken bei der Anmeldung bei Microsoft.

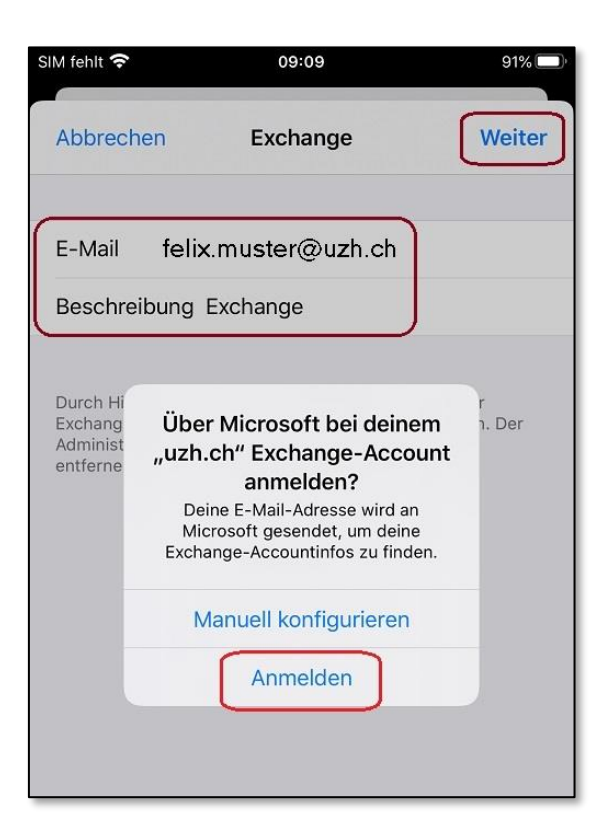

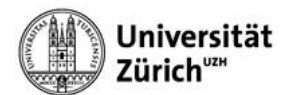

7. Anmeldung bei der UZH mittels primärer Emailadresse und Active Directory Passwort.

| SIM fehlt 🗢 09:09                                                                                 |                                                 | 09                                   | 91% 💻             |   |  |  |  |
|---------------------------------------------------------------------------------------------------|-------------------------------------------------|--------------------------------------|-------------------|---|--|--|--|
| Abbrechen 🔒 sts.u                                                                                 |                                                 | ızh.ch                               | AA                | S |  |  |  |
|                                                                                                   | nivers<br>ürich <sup>®®</sup>                   | ität                                 |                   |   |  |  |  |
| Anmelden                                                                                          |                                                 |                                      |                   |   |  |  |  |
| felix.muster@                                                                                     | uzh.ch                                          |                                      |                   |   |  |  |  |
| •••••                                                                                             | •                                               |                                      |                   |   |  |  |  |
| Anmelden<br>Als Benutzername<br>• Shortname (z<br>• primäre E-Ma                                  | kann folgend<br>.B. fmuster)<br>il-Adresse (z.I | es verwendet we<br>B. felix.muster@i | erden:<br>uzh.ch) |   |  |  |  |
| Den Shortname ur<br>in Ihrem Profil.                                                              | nd Ihre primär                                  | e E-Mail-Adresse                     | e finden Sie      | 1 |  |  |  |
| Das hier benötigte Active Directory Kennwort kann im Identity<br>Manager neu gesetzt werden.      |                                                 |                                      |                   |   |  |  |  |
| Bitte beachten Sie die Nutzungsbedingungen der UZH zu Microsoft Teams bzw. Zoom.                  |                                                 |                                      |                   |   |  |  |  |
| Für Unterstützung beim Login wenden Sie sich bitte an den<br>IT-Support der Zentralen Informatik. |                                                 |                                      |                   |   |  |  |  |
| <                                                                                                 | $\geq$                                          | Û                                    |                   |   |  |  |  |

8. Anmeldeanforderung bestätigen via Authenticator-App auf dem Mobilgerät.

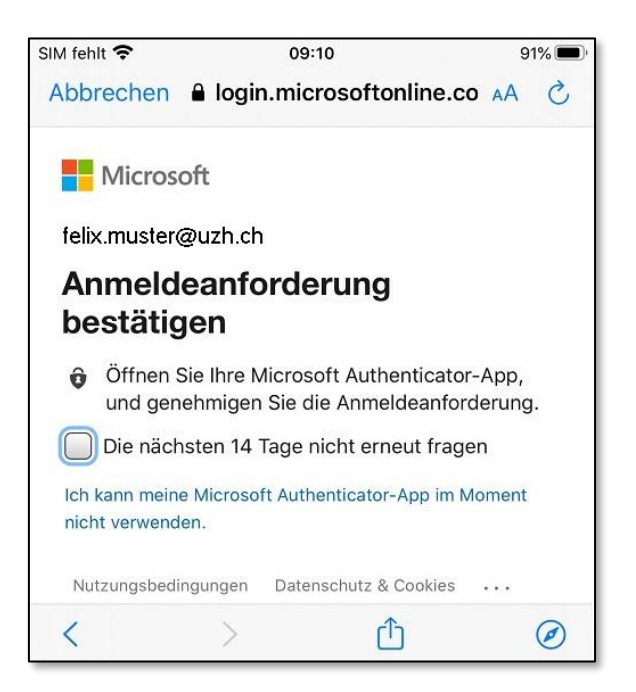

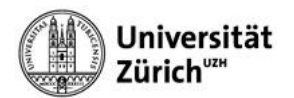

## 9. Auf Sichern klicken.

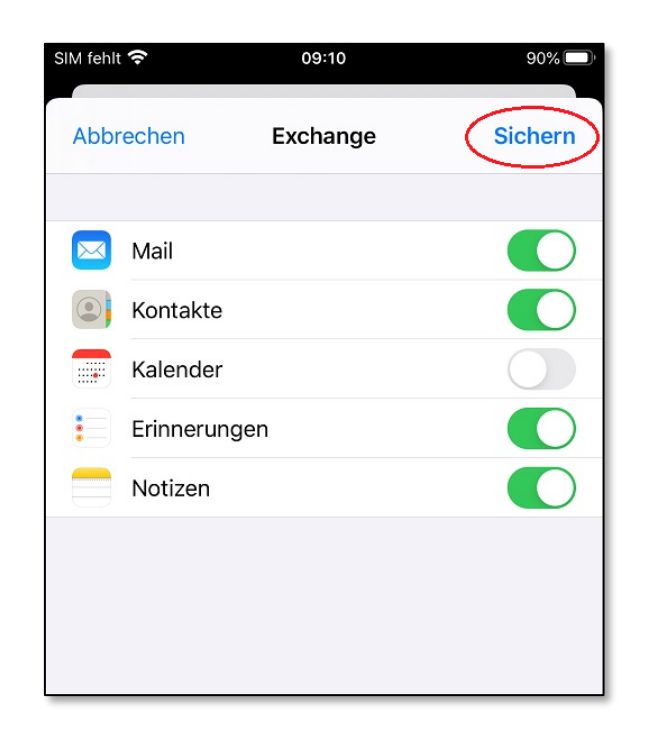

| SIM fehlt 🗢 09: |               | 29                                  | 94% 🛤                                                          |                                        |
|-----------------|---------------|-------------------------------------|----------------------------------------------------------------|----------------------------------------|
|                 |               | В                                   | earbeiten                                                      |                                        |
|                 | a a tfä a har | SIM fehlt 穼                         | 09:25                                                          | 93% 🚧                                  |
| P               | ostracher     | Exchange                            |                                                                | Bearbeiten                             |
|                 | Alle          | Einga                               | ng                                                             |                                        |
| €-              | Gmail         | Q Suchen                            | -                                                              |                                        |
| C               | Simo UZH      | • c ·····                           |                                                                | .4 >                                   |
| Ø               | s @zi.uz      | Vorgeh<br>Hallo Ich mi              | 10 Mobiles UCC2022<br>onte game kurr                           | angemen buylu                          |
|                 | ZI Beratung   | Shins hittine                       |                                                                | der fulle in pre                       |
| C               | Exchange      | • KieljKorsiw<br>Awr Update         | (1-211011-042+cmail                                            | s versonwind Ø                         |
| \$              | VIP           | nicht das G                         |                                                                | bondial Kannst                         |
| P               | Markiert      | • Ct Masen.                         | aar, Y. Li, Y. Kandra, S<br>wa                                 | 0 Fen 00-10 🕥                          |
|                 | Ungelesen     | G Hourth gu'<br>s realing on        |                                                                | : nit, e un meb<br>mich aus dem V      |
| 0               | Anhänge       | n ichaela.                          | aµu⊥i@uzh.eh                                                   |                                        |
|                 | Heute         | Horsini Des<br>diose Kiirm          |                                                                | lich vergebal                          |
| GMA             | ٨L            |                                     |                                                                |                                        |
| SIMO            | DS UZH        | Nous in a local<br>Nous in an<br>[] | nrospeutive.cn<br>Sur hr sochprofilibei<br>Somonecius dis urec | den Universitat Z<br>Gin Universitat Z |
|                 | Um 09:19 a    | assets/units                        |                                                                | se Stolientenseb                       |
|                 |               | • quarantine                        | @messaging.micro                                               | soft 03:29 >                           |
|                 |               |                                     | Gerade aktualisiert<br>238 ungelesen                           | Ø                                      |